Intercom label text (centered on labels)

Editor - Dan

Reviews Editor - Todd

Art Director - Carol

Disc Editor - Joe

Tech Support - Mike

Web Master - Jason

Managing Editor - Lisa

Graphic Artist - Dean

Magazine Subscription Info

**Game Players,** the magazine for hard-core video gamers. Call 1-800-706-9500 today for a FREE issue and trial subscription. Only \$24.95 for 13 issues.

**PC Gamer**, the best-selling PC games magazine. Call 1-800-706-9500 today for a FREE issue and trial subscription. Only \$47.95 for 12 issues, each with a CD packed with game demos.

**CD-ROM Today**, *the* PC and Mac multimedia magazine. Call 1-800-706-9500 today for a FREE issue & trial subscription. Only \$39.95 for 12 issues, each with a sampler CD.

**Next Generation**, covers today's hottest video and computer games. Call 1-800-706-9500 today for a FREE issue & trial subscription. Only \$29.00 for 12 issues. Save over 50%.

**The Net**, the monthly zine of the internet. Call 1-800-706-9500 today for a FREE issue and trial subscription. Only \$39.95 for 12 issues which comes with a CD-ROM packed with great online resources.

Notepad text -- first topic goes on the cover page, may want to leave blank

## List of possible suspects

Frears -- Denied job on art staff.

**Torgo** -- Creepy guy. Came to office under suspicious circumstances.

Livingston -- Freakin' Animal lover

Furthelman -- Application denied. Still bugs us.

**Woo** -- Some strange old man that's been hanging around the alley.

## **INDIAN HEAD**

## Notes of a Dirty Clothes Cleaner

I first saw her as she walked towards the laundromat. She was a vision, her long auburn hair blowing in the breeze flowing over her camel hair blazer, which with proper cleaning should last her a lifetime. As she turned the corner I noticed a distant look in her eyes and a yellow spot on her white blouse that could easily be removed at my dry cleaners for only \$1.50. If only she knew.

I feared she had other blouses with other stains in her laundry basket. Does she know how to presoak and sort properly? The thought of her destroying her garments sent a chill down my spine. Those poor defenseless clothes, they'd never again drape her body in so fine a way. Do I risk approaching her? Should I be *so* bold?

Top Ten Text

## PC- Gamer Top Ten List

We review 'em, we rate 'em and yes, we play the heck out of 'em. Here are the games most played in the office of late.

Beavis & Butthead/Everybody The Dig/Todd,Dan,Lisa Crusader: No Remorse/Todd, Dan Command & Conquer/Mike, Jason, Dean Indy Car 2/Dean, Jason Wing Commander IV/Everybody NHL '96/Todd, Jason Heroes of Might & Magic/Joe, Matt, Beth Descent 2/Dan, Mike Hexen/Jason, Dean, Lisa Letter from the Editor text

My Dearest Clementine,

Everybody's all upset around here since our monkey, Rikits, was kidnapped. Everyone but me, that is. Just got my new hair plugs in place when that dal-garned monkey jumped on my head and started pulling them out. And that hurts! Not that I need any plugs, it's just that Shatner, he looks so good with them, thought I'd give it a try. But he's so cute I can't stay mad at him for long. Same goes for the monkey.

I'd better get on the stick and find out who kidnapped Rikits or no one will get any work done around here. It's hard enough to get anyone to work with that new Command & Conquer demo on the Jukebox.

I made a list of possible suspects, but I seem to have misplaced my notebook. I'm sure it'll show up somewhere in this office.

Stay in touch. You can write me here at work. The address is:

PC Gamer Magazine 1350 Old Bayshore Hwy Suite 210 Burlingame, CA 94010 I'd love to hear from you. And let me know how you feel about that new demo CD you received. Jukebox category titles (centered vertically and horizontally on labels)

DOS games Windows games

Win '95 games Bug Patches WADS & add-ons

Online Services
Worms

#### <u>Worms</u>

This demo will need to install and run from DOS. Click on the **YES** button below and you'll exit to a DOS prompt.

To install this demo, change to your **CD-ROM** drive (type **D**: where **D** is the letter of your **CD-ROM** drive) and <u>type: **MENU**</u>.

When you are finished, type **WIN** at the DOS prompt and you'll return to the Jukebox.

Ready to install Worms?

This demo will need to install and run from DOS. Click on the **YES** button below and you'll exit to a DOS prompt.

To install this demo, change to your **CD-ROM** drive (type **D**: where **D** is the letter of your **CD-ROM** drive) and type: **MENU**.

When you are finished, type **WIN** at the DOS prompt and you'll return to the Jukebox.

Ready to install Command & Conquer?

To run Command & Conquer, click on the YES button below. This will install and run the game automatically.

For the game to run properly from this jukebox, please don't change the default directory when the game installs. If you do change the install path, you can still run the game from Windows.

Are you ready to begin your demo of Command & Conquer?

Wipeout

#### <u>Wipeout</u>

This demo will run directly off the CD from DOS. Click on the **YES** button below and you'll exit to a DOS prompt.

To run this demo, change to your **CD-ROM** drive (type **D**: where **D** is the letter of your **CD-ROM** drive) and <u>type: **WIPEOUT**</u>.

When you are finished, type **WIN** at the DOS prompt and you'll return to the Jukebox. Ready to begin *Wipeout*?

Maurice Ashley Teaches Chess

# **Maurice Ashley Teaches Chess**

To run *Maurice Ashley Teaches Chess*, click on the **YES** button below. This will install and run the game automatically.

Are you ready to begin your demo of *Maurice Ashley Teaches Chess*?

Fantasy General

# Fantasy General

This demo will run directly off the CD from DOS. Click on the **YES** button below and you'll exit to a DOS prompt.

To run this demo, change to your **CD-ROM** drive (type **D**: where **D** is the letter of your **CD-ROM** drive) and <u>type: **MENU**</u>.

When you are finished, type **WIN** at the DOS prompt and you'll return to the Jukebox.

Ready to install Fantasy General?

Knight Moves

### Knight Moves

To run Knight Moves, click on the YES button below. This will install and run the game automatically.

For the game to run properly from this jukebox, please don't change the default directory when the game installs. If you do change the install path, you can still run the game from Windows.

Are you ready to begin your demo of Knight Moves?

Tempest 2000

#### Tempest 2000

This demo will need to install and run from DOS. Click on the **YES** button below and you'll exit to a DOS prompt.

To install this demo, change to your **CD-ROM** drive (type **D**: where **D** is the letter of your **CD-ROM** drive) and type: **MENU**.

When you are finished, type **WIN** at the DOS prompt and you'll return to the Jukebox.

Ready to install Tempest 2000?

Fighter Duel

# Fighter Duel

This demo will need to install and run from DOS. Click on the **YES** button below and you'll exit to a DOS prompt.

To install this demo, change to your **CD-ROM** drive (type **D**: where **D** is the letter of your **CD-ROM** drive) and type: **MENU**.

When you are finished, type **WIN** at the DOS prompt and you'll return to the Jukebox.

Ready to install Fighter Duel?

Expect No Mercy

# Expect No Mercy

To run Expect No Mercy, click on the YES button below. This will install and run the game automatically.

For the game to run properly from this jukebox, please don't change the default directory when the game installs. If you do change the install path, you can still run the game from Windows.

Are you ready to begin your demo of Expect No Mercy?

Extreme Pinball

## Extreme Pinball

This demo will need to install and run from DOS. Click on the **YES** button below and you'll exit to a DOS prompt.

To install this demo, change to your **CD-ROM** drive (type **D**: where **D** is the letter of your **CD-ROM** drive) and type: **MENU**.

When you are finished, type **WIN** at the DOS prompt and you'll return to the Jukebox.

Ready to install Extreme Pinball?

**Mission Critical** 

# **Mission Critical**

This demo will need to install and run from DOS. Click on the **YES** button below and you'll exit to a DOS prompt.

To install this demo, change to your **CD-ROM** drive (type **D**: where **D** is the letter of your **CD-ROM** drive) and type: **MENU**.

When you are finished, type **WIN** at the DOS prompt and you'll return to the Jukebox.

Ready to install *Mission Critical*?

NHL '96

#### <u>NHL '96</u>

This demo will need to install and run from DOS. Click on the **YES** button below and you'll exit to a DOS prompt.

To install this demo, change to your **CD-ROM** drive (type **D**: where **D** is the letter of your **CD-ROM** drive) and type: **MENU**.

When you are finished, type **WIN** at the DOS prompt and you'll return to the Jukebox.

Ready to install NHL '96?

Into the Void

## Into the Void

This demo will need to install and run from DOS. Click on the **YES** button below and you'll exit to a DOS prompt.

To install this demo, change to your **CD-ROM** drive (type **D**: where **D** is the letter of your **CD-ROM** drive) and <u>type: **MENU**</u>.

When you are finished, type **WIN** at the DOS prompt and you'll return to the Jukebox.

Ready to install Into the Void?

IndyCar Racing 2

# IndyCar Racing 2

This demo will need to install and run from DOS. Click on the **YES** button below and you'll exit to a DOS prompt.

To install this demo, change to your **CD-ROM** drive (type **D**: where **D** is the letter of your **CD-ROM** drive) and type: **MENU**.

When you are finished, type **WIN** at the DOS prompt and you'll return to the Jukebox.

Ready to install IndyCar Racing 2?

The Hive

# <u>The Hive</u>

To run The Hive, click on the YES button below. This will install and run the game automatically.

For the game to run properly from this jukebox, please don't change the default directory when the game installs. If you do change the install path, you can still run the game from Windows.

Are you ready to begin your demo of The Hive?

Thexder

# <u>Thexder</u>

To run Thexder, click on the YES button below. This will install and run the game automatically.

For the game to run properly from this jukebox, please don't change the default directory when the game installs. If you do change the install path, you can still run the game from Windows.

Are you ready to begin your demo of Thexder?

Darkseed II

## Darkseed II

To run Darkseed II, click on the YES button below. This will install and run the game automatically.

For the game to run properly from this jukebox, please don't change the default directory when the game installs. If you do change the install path, you can still run the game from Windows.

Are you ready to begin your demo of Darkseed II?
To run Comix Zone, click on the YES button below. This will install and run the game automatically.

For the game to run properly from this jukebox, please don't change the default directory when the game installs. If you do change the install path, you can still run the game from Windows.

Are you ready to begin your demo of Comix Zone?

To run Comix Zone, click on the YES button below. This will install and run the game automatically.

For the game to run properly from this jukebox, please don't change the default directory when the game installs. If you do change the install path, you can still run the game from Windows.

Are you ready to begin your demo of Comix Zone?

America Online

# America Online

America's most popular online network, with full Internet capabilities.

By clicking the **YES** button below, America Online will automatically install and setup on your PC. For future use, just click on the America Online program group in Windows.

Are you ready to begin America Online?

GNN (Global Network Navigator)

# **GNN (The Global Network Navigator)**

GNN, the Global Network Navigator, provides all the tools you need to take full advantage of the Internet.

By clicking the **YES** button below, *GNN* will automatically install and setup on your PC. For future use, just click on the *GNN* program group in Windows.

Are you ready to begin GNN?

Notes on Using Patches

### **Notes on Using Patches**

All patches are located in the **\PATCHES** subdirectory on the CD. To use a patch, you'll need to exit our **PC Gamer** frontend and copy the patch to the directory on your Hard Drive where that game resides.

Click on the name of the game for the patch you are interested in using from the Jukebox. A message will appear giving you the exact filename of the patch and a description of what the patch does.

Further information about these patches can be found in the magazine under the **Extended Play** column by **Tom McDonald**.

Press **CANCEL** to return to the Jukebox.

Apache

### Apache by Interactive Magic

#### Filename: APACHE1.ZIP

<u>Description</u>: Addresses the problems with the preferences screen and "invincible" mode. (No modem fixes in this patch.)

All patches are located in the **PATCHES** subdirectory on the CD. Each patch must be copied to the directory where it's respective game resides. The **APACHE1.ZIP** file must be unzipped using the utility **PKUNZIP** (not provided with this CD).

If you click on **YES** below, you will exit to DOS. When you are finished, type **WIN** at the DOS prompt and you'll return to the Jukebox.

Cactus League Pro BBall

### Cactus League Pro Bball by Cactus

#### Filenames: 67-68FIX.ZIP, 64-65FIX.ZIP, 54-55.ZIP

<u>Description</u>: For 1967-68, 1964-65, and 1954-55 team disks. These are separate patches to correct stats and other data.

All patches are located in the **\PATCHES** subdirectory on the CD. Each patch must be copied to the directory where it's respective game resides. The **67-68FIX.ZIP**, **64-65FIX.ZIP**, and **54-55FIX.ZIP** files must be unzipped using the utility **PKUNZIP** (not provided with this CD).

If you click on **YES** below, you will exit to DOS. When you are finished, type **WIN** at the DOS prompt and you'll return to the Jukebox.

Command & Conquer

# Command & Conquer by Virgin

#### Filenames: CCEDIT.ZIP & C&C-MISS.ZIP

<u>Description</u>: **CCEDIT** Allows editing of weapon payload for infantry, vehicles and structures, infantry and vehicle costs, structure costs, structure power requirements and power production, structure and unit hit points, stealth capabilities of vehicles, vehicle firepower, unit and structure ownership, unit and structure technical levels. **C&C-MISS** allows you to choose any mission for both sides

If you click on **YES** below, you will exit to DOS. When you are finished, <u>type **WIN**</u> at the DOS prompt and you'll return to the Jukebox.

Flight Unlimited

# Flight Unlimited by Looking Glass

#### Filename: FUPAT201.EXE

<u>Description</u>: Fixes non-recognition of joysticks and joystick calibration, calibrating the hat for the Thrustmaster joystick, Matrox video card and Virtual IO Glasses problems, and "Divide Overflow" error.

All patches are located in the **PATCHES** subdirectory on the CD. Each patch must be copied to the directory where it's respective game resides.

If you click on **YES** below, you will exit to DOS. When you are finished, <u>type **WIN**</u> at the DOS prompt and you'll return to the Jukebox.

Heroes of Might & Magic

### Heroes of Might & Magic by New World

Filename: HPATCH.EXE

<u>Description</u>: "Should" fix some problems with modem connects and some random crashes.

All patches are located in the **PATCHES** subdirectory on the CD. Each patch must be copied to the directory where it's respective game resides.

If you click on **YES** below, you will exit to DOS. When you are finished, <u>type **WIN**</u> at the DOS prompt and you'll return to the Jukebox.

MechWarrior II

### MechWarrior by Activision

Filenames: MW2VFX12.EXE & BTTLMSTR.ZIP

<u>Description</u>: **MW2VFX12** fixes VFX1 support. **BTTLMSTR** attempts to fix the spelling error that prevents you from using the "Enzo" cheat. Not an Activision patch!!!

All patches are located in the **PATCHES** subdirectory on the CD. Each patch must be copied to the directory where it's respective game resides. The **BTTLMSTR.ZIP** file must be unzipped using the utility **PKUNZIP** (not provided with this CD).

If you click on **YES** below, you will exit to DOS. When you are finished, <u>type **WIN**</u> at the DOS prompt and you'll return to the Jukebox.

Riddle of Master Lu

# Riddle of Master Lu by Sanctuary Woods

#### Filename: RIDPATCH.ZIP

<u>Description</u>: Removes the 100 room limitation which causes the "Fatal Error" and "player\_enters\_scene()" errors near the end of the game.

All patches are located in the **\PATCHES** subdirectory on the CD. Each patch must be copied to the directory where it's respective game resides. The **RIDPATCH.ZIP** file must be unzipped using the utility **PKUNZIP** (not provided with this CD).

If you click on **YES** below, you will exit to DOS. When you are finished, type **WIN** at the DOS prompt and you'll return to the Jukebox.

**Steel Panthers** 

# Steel Panthers by SSI

Filename: STEEL11.EXE

<u>Description</u>: General Maintenance Patch.

All patches are located in the **PATCHES** subdirectory on the CD. Each patch must be copied to the directory where it's respective game resides.

If you click on **YES** below, you will exit to DOS. When you are finished, <u>type **WIN**</u> at the DOS prompt and you'll return to the Jukebox.

Tiger on the Prowl

# Tiger on the Prowl by HPS

Filename: TOP\_126.ZIP

<u>Description</u>: Fixes all known problems and improves some AI functions.

All patches are located in the **\PATCHES** subdirectory on the CD. Each patch must be copied to the directory where it's respective game resides. The **TOP\_126.ZIP** file must be unzipped using the utility **PKUNZIP** (not provided with this CD).

If you click on **YES** below, you will exit to DOS. When you are finished, type **WIN** at the DOS prompt and you'll return to the Jukebox.

Ultimate Football '95

### Ultimate Football '95 by Accolade

Filename:ULTPAT.ZIPDescription:Corrects the "CD NOT FOUND" problem.

All patches are located in the **\PATCHES** subdirectory on the CD. Each patch must be copied to the directory where it's respective game resides. The **ULTPAT.ZIP** file must be unzipped using the utility **PKUNZIP** (not provided with this CD).

If you click on **YES** below, you will exit to DOS. When you are finished, <u>type **WIN**</u> at the DOS prompt and you'll return to the Jukebox.

Virtual Pool

### Virtual Pool by Interplay

#### Filename: VPOOL166.ZIP

Description: Allows VP to use any IRQ set to 10 or above.

All patches are located in the **\PATCHES** subdirectory on the CD. Each patch must be copied to the directory where it's respective game resides. The **VPOOL166.ZIP** file must be unzipped using the utility **PKUNZIP** (not provided with this CD).

If you click on **YES** below, you will exit to DOS. When you are finished, type **WIN** at the DOS prompt and you'll return to the Jukebox.

Warlords II Deluxe

### Warlords II Deluxe

Filename: W2D223.ZIP

<u>Description</u>: Latest general maintenance patch.

All patches are located in the **\PATCHES** subdirectory on the CD. Each patch must be copied to the directory where it's respective game resides. The **W2D223.ZIP** file must be unzipped using the utility **PKUNZIP** (not provided with this CD).

If you click on **YES** below, you will exit to DOS. When you are finished, type **WIN** at the DOS prompt and you'll return to the Jukebox.

Patches: How To

All patches are located in the **PATCHES** subdirectory on the CD. Each patch must be copied to the directory where it's respective game resides.

For example, if the name of the patch is **APACHE1.ZIP** and your **CD-ROM** drive is **D**:. You would go to your **D** drive and type **CD\PATCHES**. Then copy the **APACHE1.ZIP** file to the directory on your Hard Drive where the Apache program resides.

When a patch has the **ZIP** extension, it will need to be unzipped using **PKUNZIP** (not provided with this CD).
Notes on Using Add-on Levels

## Notes on Using Add-on Levels

We have add-on levels (often referred to as WADS) for the following games: **DOOM2**, **HERETIC**, **HEXEN**, **DESCENT**, **WARCRAFT**, and **THE PERFECT GENERAL 2**. Click on the game you're interested in and you'll receive information on the exact filename and where the file is located on our CD. The file will need to be copied to your Hard Drive where the full version of the game is located.

Further information about installing these levels can be obtained at the Tech Support Monitor.

Press **CANCEL** to return to the Jukebox.

DOOM 2 EVILDOG WAD

## DOOM 2 Evildog WAD

#### Filename: EVILDOG.WAD

**DOOM 2** levels are located in the **\DOOM** directory on the CD. Each level must be copied to the **DOOM** directory on your Hard Drive. If you're not familiar with how to use a level, you can refer to Tech Support monitor. There's also a **README.TXT** file in the **\DOOM** directory.

DOOM 2 CTRL\_57 WAD

### DOOM 2 Ctrl\_57 WAD

#### Filename: CTRL\_57.ZIP

**DOOM 2** levels are located in the **\DOOM** directory on the CD. Each level must be copied to the **DOOM** directory on your Hard Drive. If you're not familiar with how to use a level, you can refer to Tech Support monitor. There's also a **README.TXT** file in the **\DOOM** directory.

Heretic Smudge WAD

## Heretic Smudge Wad

#### Filename: SMUDGE.ZIP

**HERETIC** levels are located in the **\HERETIC** directory on the CD. Each level must be copied to the **HERETIC** directory on your Hard Drive. If you're not familiar with how to use a level, you can refer to Tech Support monitor. There's also a **README.TXT** file in the **\HERETIC** directory.

Heretic Claws WAD

### Heretic Claws Wad

#### Filename: CLAWS.ZIP

**HERETIC** levels are located in the **\HERETIC** directory on the CD. Each level must be copied to the **HERETIC** directory on your Hard Drive. If you're not familiar with how to use a level, you can refer to Tech Support monitor. There's also a **README.TXT** file in the **\HERETIC** directory.

Descent Dark1 Level

### **Descent Dark1 Level**

#### Filename: DARK1.ZIP

**DESCENT** levels are located in the **\DESCENT** directory on the CD. Each level must be copied to the **DESCENT** directory on your Hard Drive. If you're not familiar with how to use a level, you can refer to Tech Support monitor. There's also a **README.TXT** file in the **\DESCENT** directory.

Descent Mag3 Level

## **Descent Mag3 Level**

#### Filename: MAG3.ZIP

**DESCENT** levels are located in the **\DESCENT** directory on the CD. Each level must be copied to the **DESCENT** directory on your Hard Drive. If you're not familiar with how to use a level, you can refer to Tech Support monitor. There's also a **README.TXT** file in the **\DESCENT** directory.

Hexen Hexenfrg WAD

## Hexen Hexenfrg WAD

#### Filename: HEXENFRG.ZIP

**HEXEN** levels are located in the **\HEXEN** directory on the CD. Each level must be copied to the **HEXEN** directory on your Hard Drive. If you're not familiar with how to use a level, you can refer to Tech Support monitor. There's also a **README.TXT** file in the **\HEXEN** directory.

Hexen HxMorgue WAD

## Hexen HxMorgue WAD

#### Filename: HXMORGUE.ZIP

**HEXEN** levels are located in the **\HEXEN** directory on the CD. Each level must be copied to the **HEXEN** directory on your Hard Drive. If you're not familiar with how to use a level, you can refer to Tech Support monitor. There's also a **README.TXT** file in the **\HEXEN** directory.

Perfect General 2 Beach Party

## The Perfect General 2 Beach Party Level

Filename: PG2BEACH.ZIP

**The Perfect General 2** levels is located in the **\PATCHES** directory on the CD. Each level must be copied to the **PERFECT GENERAL 2** directory on your Hard Drive. If you're not familiar with how to use a level, you can refer to Tech Support monitor. There's also a **README.TXT** file in the **\PATCHES** directory.

Warcraft Torture Level

### Warcraft Torture Level

#### Filename: TORTURE.ZIP

**Warcraft** levels are located in the \**WARCRAFT** directory on the CD. Each level must be copied to the **WARCRAFT** directory on your Hard Drive. If you're not familiar with how to use a level, you can refer to Tech Support monitor. There's also a **README.TXT** file in the \**WARCRAFT** directory.

Warcraft Hostage Level

## Warcraft Hostage Level

#### Filename: HOSTAGE.ZIP

**Warcraft** levels are located in the \**WARCRAFT** directory on the CD. Each level must be copied to the **WARCRAFT** directory on your Hard Drive. If you're not familiar with how to use a level, you can refer to Tech Support monitor. There's also a **README.TXT** file in the \**WARCRAFT** directory.

Personnel drawer pages

**Pluggy Frears** -- Along with his brother, Hurley, writes a rather lame comic strip. He was trying to schmooze his way onto our art staff, but one look at his comics blew any chance he had. Though one of his comics did display an advanced knowledge of monkeys.

**Torgo** -- No first name -- a rather twisted, slow-talking individual with very large knees. Approached our receptionists desk mumbling something about wanting to buy some Mentos. I guess he thought we were a convenience store, but when Rikits hopped on his knees, he seemed to develop an almost childlike fascination with the monkey.

**George G. Furthelman** -- Applied for a job once, years ago. Still calls sometimes -- annoying voice! Might be upset that we used our budget to buy Rikits rather than hire him.

**Sam Lee Livingston** -- World traveler and animal lover. Met him recently at a local fund raiser. When I mentioned Rikits, he went on a vitriol about keeping wild animals captive. And that pith helmet seemed awfully out of place.

**Mr. Woo** -- Wise old man that hangs out in the alley at times. Knows that monkeys will eat babies if they get the chance. Also knows an ancient Chinese secret for cleaning shirts. Something odd about him.